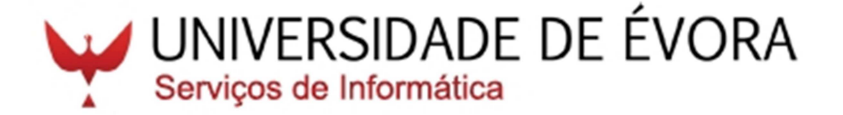

# http://www.si.uevora.pt/

Neste breve guia poderás encontrar alguns serviços que te serão úteis nesta nova etapa da tua vida académica. Estes e outros serviços igualmente disponibilizados estão descritos com maior detalhe em <u>http://www.si.uevora.pt/Servicos-disponibilizados</u>

Poderás ainda solicitar o apoio dos Serviços de Informática através do endereço de correio eletrónico <u>helpdesk@uevora.pt</u>, do telefone <u>266 760 983</u> ou do telemóvel <u>927 411 880</u>.

Poderás igualmente dirigir-te ao Gabinete de Apoio que funciona na sala 005 do Edifício da Antiga Cadeia, no Largo Senhora da Natividade. O atendimento realiza-<u>se todos os dias úteis</u> <u>das 14h às 16h</u>. <u>Às sextas-feiras</u> o atendimento realiza-se <u>também entre as 10h e as 12h</u>.

## ATRIBUIÇÃO DE DADOS DE ACESSO AOS SERVIÇOS WEB DISPONIBILIZADOS

No ato da matrícula, é atribuído a cada aluno um *login* e uma *password* que deverão utilizar para acesso aos diversos serviços disponibilizados, nomeadamente: SIIUE, Moodle, Correio Electrónico, Wi-Fi, entre outros.

Os logins institucionais atribuídos aos alunos obedecem às seguintes regras:

Alunos de 1.º Ciclo:  $\ell$ xxxxx

Alunos de 2.º Ciclo: mxxxxx

Alunos de 3.º Ciclo: dxxxxx

Alunos de Pós-graduação ou Pós-Licenciatura: pxxxxx

Alunos de outros Cursos de Formação Contínua: fexxxxx

Alunos Externos: exxxxx

Em que xxxxx é o número mecanográfico do aluno, que lhe é fornecido aquando da Matrícula inicial. A password atribuída inicialmente é o número do Bilhete de Identidade (BI) ou do passaporte (no caso de Alunos Estrangeiros). Deverá em primeiro lugar aceder ao SIIUE para alterar esta password. Só após essa alteração poderá vir a utilizar estes dados de acesso para os restantes serviços.

Apoio Técnico: siiue@uevora.pt

#### **REDE SEM FIOS**

O acesso gratuito à rede sem fios está atualmente disponível em todos os edifícios da universidade com cobertura em espaços comuns, como sejam zonas de estudo, bibliotecas, refeitórios, bares e algumas salas de aula. Dentro de cada edifício, as principais zonas com

cobertura estão identificadas com placas de sinalização.

Para configurar a rede sem fios (Wireless / WiFi) deverá criar manualmente no seu computador a rede sem fios **eduroam-guest** tal como se ilustra na imagem ao lado.

De seguida aceda ao endereço http://wifi.uevora.pt/ e siga as instruções (preferencialmente, e se o sistema operativo do seu computador for Windows XP, Vista ou 7 execute o configurador automático)

| 0 | all Ligar manualmente a um                                                               | a rede sem fios             |  |
|---|------------------------------------------------------------------------------------------|-----------------------------|--|
|   | Introduzir informações para a rede sem fios que pretende adicionar                       |                             |  |
|   | Nome de rede:                                                                            | eduroam-guest               |  |
|   | Tipo de segurança:                                                                       | Sem autenticação (Aberta) 🔹 |  |
|   | Tipo de encriptação:                                                                     | Nenhum                      |  |
|   | Chave de segurança:                                                                      | Ocultar caracteres          |  |
|   | 🕼 Iniciar automaticamente esta ligação<br>🐨 Ligar mesmo que a rede não esteja a difundir |                             |  |
|   | Aviso: Se seleccionar esta opção, a privacidade do computador poderá ficar em risco.     |                             |  |
|   |                                                                                          |                             |  |
|   |                                                                                          | Seguinte Cancelar           |  |

## SIIUE

# O **Sistema de Informação Integrado da Universidade de Évora (SIIUE)** está disponível no endereço:

## https://siiue.uevora.pt/

e agrega num único Portal um conjunto de serviços essenciais para a vida académica, sendo um meio fundamental na ligação entre o aluno e a instituição.

No SIIUE o aluno poderá, entre outras funcionalidades:

- Consultar o registo dos seus dados pessoais (podendo atualizar os seus contactos ou alertar os serviços centrais para alguma incorreção);
- Consultar o seu historial académico;
- Proceder a inscrições;
- Consultar o seu registo académico (avaliações);
- Consultar informação de sumários e fichas de disciplina;
- Consultar o estado de pagamento das propinas e obter as referências de pagamento das mesma

Apoio Técnico: *siiue@uevora.pt* 

## MOODLE

A Universidade de Évora põe à disposição dos seus alunos uma plataforma de apoio ao estudo, o **Moodle**. Nesta plataforma os alunos podem consultar documentação relativa às suas aulas bem como comunicar com os professores e com os colegas. Deverá aceder a esta plataforma no endereço:

## http://www.moodle.uevora.pt/

utilizando os dados de acesso que lhe foram atribuídos no ato da matricula.

A cada aluno que tenha acesso a disciplinas no Moodle será atribuído automaticamente a conta de correio electrónico da Universidade. Esta conta será utilizada para o envio de mensagens provenientes da plataforma Moodle.

Apoio Técnico: moodle@uevora.pt

## **CORREIO ELETRÓNICO**

O serviço de e-mail institucional dos alunos é disponibilizado pelo *Google Apps for Education* e tem a interface, espaço e qualidade do GMail utilizando o *login* institucional atribuído com o seguinte formato:

## <login>@alunos.uevora.pt

Para criar a conta de correio electrónico deverá proceder à sua ativação no SIIUE, menu Sistema » Configurar serviços. A ativação demorará cerca de uma hora.

Poderá aceder ao correio electrónico através do endereço:

## http://mail.google.alunos.uevora.pt/

A password de acesso é a mesma dos restantes serviços e só deverá ser alterada no SIIUE. São ainda disponibilizados os restantes serviços do Google a que poderá aceder através dos seguintes endereços:

- Calendar http://calendar.google.alunos.uevora.pt/
- Docs http://docs.google.alunos.uevora.pt/
- Sites http://sites.google.alunos.uevora.pt/

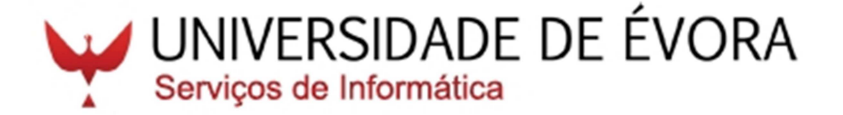

# http://www.si.uevora.pt/

Neste breve guia poderás encontrar alguns serviços que te serão úteis nesta nova etapa da tua vida académica. Estes e outros serviços igualmente disponibilizados estão descritos com maior detalhe em <u>http://www.si.uevora.pt/Servicos-disponibilizados</u>

Poderás ainda solicitar o apoio dos Serviços de Informática através do endereço de correio eletrónico <u>helpdesk@uevora.pt</u>, do telefone <u>266 760 983</u> ou do telemóvel <u>927 411 880</u>.

Poderás igualmente dirigir-te ao Gabinete de Apoio que funciona na sala 005 do Edifício da Antiga Cadeia, no Largo Senhora da Natividade. O atendimento realiza-<u>se todos os dias úteis</u> <u>das 14h às 16h</u>. <u>Às sextas-feiras</u> o atendimento realiza-se <u>também entre as 10h e as 12h</u>.

## ATRIBUIÇÃO DE DADOS DE ACESSO AOS SERVIÇOS WEB DISPONIBILIZADOS

No ato da matrícula, é atribuído a cada aluno um *login* e uma *password* que deverão utilizar para acesso aos diversos serviços disponibilizados, nomeadamente: SIIUE, Moodle, Correio Electrónico, Wi-Fi, entre outros.

Os logins institucionais atribuídos aos alunos obedecem às seguintes regras:

Alunos de 1.º Ciclo:  $\ell$ xxxxx

Alunos de 2.º Ciclo: mxxxxx

Alunos de 3.º Ciclo: dxxxxx

Alunos de Pós-graduação ou Pós-Licenciatura: pxxxxx

Alunos de outros Cursos de Formação Contínua: fexxxxx

Alunos Externos: exxxxx

Em que xxxxx é o número mecanográfico do aluno, que lhe é fornecido aquando da Matrícula inicial. A password atribuída inicialmente é o número do Bilhete de Identidade (BI) ou do passaporte (no caso de Alunos Estrangeiros). Deverá em primeiro lugar aceder ao SIIUE para alterar esta password. Só após essa alteração poderá vir a utilizar estes dados de acesso para os restantes serviços.

Apoio Técnico: siiue@uevora.pt

#### **REDE SEM FIOS**

O acesso gratuito à rede sem fios está atualmente disponível em todos os edifícios da universidade com cobertura em espaços comuns, como sejam zonas de estudo, bibliotecas, refeitórios, bares e algumas salas de aula. Dentro de cada edifício, as principais zonas com

cobertura estão identificadas com placas de sinalização.

Para configurar a rede sem fios (Wireless / WiFi) deverá criar manualmente no seu computador a rede sem fios **eduroam-guest** tal como se ilustra na imagem ao lado.

De seguida aceda ao endereço http://wifi.uevora.pt/ e siga as instruções (preferencialmente, e se o sistema operativo do seu computador for Windows XP, Vista ou 7 execute o configurador automático)

| 0 | all Ligar manualmente a um                                                               | a rede sem fios             |  |
|---|------------------------------------------------------------------------------------------|-----------------------------|--|
|   | Introduzir informações para a rede sem fios que pretende adicionar                       |                             |  |
|   | Nome de rede:                                                                            | eduroam-guest               |  |
|   | Tipo de segurança:                                                                       | Sem autenticação (Aberta) 🔹 |  |
|   | Tipo de encriptação:                                                                     | Nenhum                      |  |
|   | Chave de segurança:                                                                      | Ocultar caracteres          |  |
|   | 🕼 Iniciar automaticamente esta ligação<br>🐨 Ligar mesmo que a rede não esteja a difundir |                             |  |
|   | Aviso: Se seleccionar esta opção, a privacidade do computador poderá ficar em risco.     |                             |  |
|   |                                                                                          |                             |  |
|   |                                                                                          | Seguinte Cancelar           |  |

## SIIUE

# O **Sistema de Informação Integrado da Universidade de Évora (SIIUE)** está disponível no endereço:

## https://siiue.uevora.pt/

e agrega num único Portal um conjunto de serviços essenciais para a vida académica, sendo um meio fundamental na ligação entre o aluno e a instituição.

No SIIUE o aluno poderá, entre outras funcionalidades:

- Consultar o registo dos seus dados pessoais (podendo atualizar os seus contactos ou alertar os serviços centrais para alguma incorreção);
- Consultar o seu historial académico;
- Proceder a inscrições;
- Consultar o seu registo académico (avaliações);
- Consultar informação de sumários e fichas de disciplina;
- Consultar o estado de pagamento das propinas e obter as referências de pagamento das mesma

Apoio Técnico: *siiue@uevora.pt* 

## MOODLE

A Universidade de Évora põe à disposição dos seus alunos uma plataforma de apoio ao estudo, o **Moodle**. Nesta plataforma os alunos podem consultar documentação relativa às suas aulas bem como comunicar com os professores e com os colegas. Deverá aceder a esta plataforma no endereço:

## http://www.moodle.uevora.pt/

utilizando os dados de acesso que lhe foram atribuídos no ato da matricula.

A cada aluno que tenha acesso a disciplinas no Moodle será atribuído automaticamente a conta de correio electrónico da Universidade. Esta conta será utilizada para o envio de mensagens provenientes da plataforma Moodle.

Apoio Técnico: moodle@uevora.pt

## **CORREIO ELETRÓNICO**

O serviço de e-mail institucional dos alunos é disponibilizado pelo *Google Apps for Education* e tem a interface, espaço e qualidade do GMail utilizando o *login* institucional atribuído com o seguinte formato:

## <login>@alunos.uevora.pt

Para criar a conta de correio electrónico deverá proceder à sua ativação no SIIUE, menu Sistema » Configurar serviços. A ativação demorará cerca de uma hora.

Poderá aceder ao correio electrónico através do endereço:

## http://mail.google.alunos.uevora.pt/

A password de acesso é a mesma dos restantes serviços e só deverá ser alterada no SIIUE. São ainda disponibilizados os restantes serviços do Google a que poderá aceder através dos seguintes endereços:

- Calendar http://calendar.google.alunos.uevora.pt/
- Docs http://docs.google.alunos.uevora.pt/
- Sites http://sites.google.alunos.uevora.pt/